## Premessa

Il presente documento ha l'obiettivo di guidare gli utenti nell'utilizzo della funzionalità dei pagamenti telematici presente nell'area riservata del portale.

Ulteriori dettagli e informazioni sono presenti nella sezione 'Schede Pratiche' alla tematica 'Pagamenti Telematici'.

Si **ricorda** che la Ricevuta Telematica restituita dal sistema, che attesta l'avvenuto pagamento, può essere utilizzata:

- in formato elettronico .xml firmato (è possibile scaricare il file firmato dal portale) il file deve essere inserito nella busta di deposito come allegato di tipo 'ricevuta di pagamento telematico'. Tale soluzione è obbligatoria in caso di deposito telematico;
- in formato cartaceo: stampando la ricevuta (la stampa in PDF è una funzione del portale) e consegnandola alla cancelleria alla stregua di una normale ricevuta.

## HomePage del Portale

Il Portale è raggiungibile all'indirizzo <u>http://pst.giustizia.it</u> attraverso collegamento internet.

| U                                                                                                    | Ministero della Giustizia                                                                                              |                                                                |                                                                  |                                | Mappa del sito   Glo |                                                                                                    |  |
|----------------------------------------------------------------------------------------------------|----------------------------------------------------------------------------------------------------|----------------------------------------------------------------|------------------------------------------------------------------|--------------------------------|----------------------|----------------------------------------------------------------------------------------------------|--|
|                                                                                                    | Home                                                                                                    | Servizi                                                        | Schede pratiche                                                  | News                           | Documenti            | Download                                                                                              |  |
| Ultime News<br>05/03/12 - Documenta<br>18/01/12 - Errata corr<br>20/12/11 - Sistemi di<br>Tutte le news | izione sui servizi di consulta<br>ige XSD atti telematici<br>Consultazione                                             | izione: pubblicata                                             | nuova versione                                                   |                                |                      | l piu' visti<br>1. Comunicaz<br>2. Uffici Giud<br>3. Consultazio<br>4. Punti di aco<br>5. Deposito at |  |
| Servizi                                                                                                 | ervizi riservati                                                                                                    |                                                                |                                                                  |                                | Effettua Login       | Documenti                                                                                             |  |
| C III III III III III III III III III I                                                                 | onsultazione registri<br>nformazioni sullo stato dei p<br>egistro Generale degli Indi<br>er conoscere l'indirizzo di p | rocedimenti e con:<br>rizzi Elettronici<br>osta elettronica ce | sultazione del fascicolo info<br>rtificata e il domicilio legale | rmatico.<br>e dei soggetti reg | istrati.             |                                                                                                    |  |
|                                                                                                    | agamenti telematici<br>agare con strumenti telema                                                                      | tici.                                                          |                                                                  |                                |                      | Download                                                                                              |  |
|                                                                                                    |                                                                                                    |                                                                |                                                                  |                                |                      | X                                                                                                    |  |

# Portale dei Servizi Telematici – pagamenti

Vademecum per gli utenti

Per poter eseguire il pagamento è necessario accedere all'area riservata attraverso 'Effettua Login' (indicato in rosso nella figura precedente).

Per l'autenticazione è richiesta la smart card e il relativo PIN.

Dopo l'accesso, all'utente sarà visibile la lista dei servizi disponibili in area riservata con accanto un pulsante Accedi.

Selezionare il pulsante Accedi relativo al servizio Pagamenti Telematici.

Sarà presentata la seguente pagina:

| Ministero della Giustizia                                                                                                    |                                                                |                                                                                |                                                              |                                                  |                                                | Mappa de                                        |
|----------------------------------------------------------------------------------------------------|----------------------------------------------------------------|--------------------------------------------------------------------------------|--------------------------------------------------------------|--------------------------------------------------|------------------------------------------------|-------------------------------------------------|
|                                                                                                    | Home                                                           | Servizi                                                                        | Schede pratiche                                              | News                                             | Documenti                                      | Download                                        |
| Home » Servizi » Pagamenti telematici                                                                                                    |                                                                |                                                                                |                                                              |                                                  |                                                |                                                 |
| Pagamenti telematici                                                                                                    |                                                                |                                                                                |                                                              |                                                  |                                                |                                                 |
| ervizio per pagare in modalità telematica il contribuito unificato,<br>elettronica.                                                                                                    | diritti di cancelle                                            | eria, i diritti di copia e                                                     | e per controllare e verificare                               | e l'esito dei pagan                              | nenti eseguiti nonché j                        | per stampare o scaric                           |
| Gli Uffici Giudiziari che accettano pagamenti eseguiti telematicame                                                                                                    | ente sono <mark>esclusi</mark> v                               | vamente quelli visuali:                                                        | zzati negli elenchi a discesa                                | presenti nella ma                                | schera relativa ad una                         | a nuova richiesta di pa                         |
| l processo di pagamento inizia con la compilazione e l'invio da par<br>Ricevuta Telematica, che può essere utilizzata sia come document<br>come attestazione dell'avvenuto pagamento, ai sensi del DM 44/20 | e dell'interessato<br>o informatico (file<br>11- capo V- pagar | o della <b>Richiesta di Pa</b><br>e XML) nell'ambito di u<br>nenti telematici. | gamento (attraverso la fun:<br>uno dei servizi telematici en | zione ' <i>Effettua nu</i><br>ogati da Giustizia | ova richiesta di pagan<br>, sia come documento | nento') a cui corrispor<br>cartaceo, attraverso |
| l contributo unificato e i diritti di cancelleria per iscrizione a ruolo                                                                                                    | possono essere ir                                              | nseriti in una unica ric                                                       | hiesta di pagamento.                                         |                                                  |                                                |                                                 |
| l versamento può essere eseguito utilizzando i seguenti canali:                                                                                                    |                                                                |                                                                                |                                                              |                                                  |                                                |                                                 |
| Poste Italiane - utilizzando come strumenti di pagamento Carte                                                                                                    | di credito Visa o I                                            | MasterCard, Carta Pos                                                          | tepay o addebito su conto o                                  | orrente postale (B                               | BancoPostaOnline o Ba                          | ncoPostaImpresaOnlir                            |
| <ul> <li>Circuito bancario (banche convenzionate disponibili al link Elenci<br/>pagatore deve essere titolare di un conto corrente aperto pressi</li> </ul>                                                 | o Prestatori di Se<br>o il Prestatore di S                     | r <i>vizio</i> ) - utilizzando gl<br>Servizio selezionato.                     | i strumenti di pagamento ir                                  | dicati, per ogni o                               | peratore finanziario, a                        | al link <i>Elenco Prestato</i>                  |
| e condizioni economiche praticate da ciascun prestatore di servizi                                                                                                    | di pagamento, no                                               | onchè gli strumenti di                                                         | pagamento utilizzabili, son                                  | o riportate al link                              | Elenco Prestatori di Se                        | ervizio.                                        |
| Per il recepero delle somme erroneamente versate se procede secon                                                                                                    | do le modalità pre                                             | eviste dalla legge (art                                                        | 4 del decreto MEF del 9/10                                   | /2006).                                          |                                                |                                                 |
| Effettua nuova richiesta di pagamento                                                                                                    |                                                                |                                                                                |                                                              |                                                  |                                                |                                                 |
| Jance pagamenti                                                                                                    |                                                                |                                                                                |                                                              |                                                  |                                                |                                                 |
| Lienco pagamenti                                                                                                    |                                                                |                                                                                |                                                              |                                                  |                                                |                                                 |
| Archivio Ricevute                                                                                                    |                                                                |                                                                                |                                                              |                                                  |                                                |                                                 |

I link riportati a fine pagina (evidenziati in figura 2) permettono di:

- compilare ed inoltrare una nuova richiesta di pagamento
- visualizzare le richieste di pagamento inoltrate e le relative ricevute telematiche
- accedere all'archivio delle ricevute telematiche registrate nel sistema giustizia
- visualizzare l'elenco degli istituti bancari e degi intermediari che erogano il servizio e visualizzare per ognuno le condizioni economiche praticate.

Vademecum per gli utenti

#### Nuova Richiesta di pagamento telematico

Viene visualizzata la seguente maschera:

| Scegli un canale            | ~                    |
|-----------------------------|----------------------|
| Canale di pagamento MyBank* | ×                    |
| Ufficio giudiziario         |                      |
| Distretto*                  | Ufficio Giudiziario* |
| Sceal un distretto          | Seegii un unicio 🗸   |

E' necessario selezionare l'istituto di credito e la modalità di pagamento utilizzando la lista a scorrimento *Canale di pagamento* 

|                                                                                                    | 🔎 👻 🚔 🖒 🔪 Portale Servizi Telematici. Ri 🗙                              | <b>☆</b> ★ ⊄        |
|----------------------------------------------------------------------------------------------------|-------------------------------------------------------------------------|---------------------|
| e <u>M</u> odifica <u>V</u> isualizza P <u>r</u> eferiti Strum <u>e</u> nti <u>?</u>                                                                                                    |                                                                         |                     |
| Servizi Online Uffici Giudiziari<br>Ministero delle Giustizia                                                                                                    | CERCA Vappa del sito   Glossario                                        | I tatiano - English |
| Home - Servizi - Pagamenti - Richiesta nuovo pagamento telematici Pagamenti telematici [1] Form dati [2] Invio richiesta di pagamento                                                                                                    |                                                                         |                     |
| Nuova Richiesta Pagamento  Canale di pagamento  Canale di pagamento:  Scopil un canale Unicredit 5 p.A-Bonfico Bancario di Tesoreria Poste Italiane(mmediato)-Carta di pagamento Unicredit 5 p.A-Bonfico Bancario di Tesoreria Intesa Sanpaolo 5 p.A(mmediato)-Carta di pagamento Unicreditane(mmediato)-Carta di pagamento UCCMB-Bonfico Bancario di Tesoreria UCCMB-Bonfico Bancario di Tesoreria Di tesoreria Di tesoreria Di tesore |                                                                         |                     |
| Distretto" Ufficio Giudi:<br>Scegli un distretto Scegli un ufi<br>Conferma                                                                                                    | no*<br>○ ♥                                                              |                     |
|                                                                                                    | Accessibilità   Privacy   Note legali   Credits   Contatti   Link utili |                     |

Il Portale mette a disposizione anche il canale di pagamento Mybank (per gli istituti di credito convenzionati) che permette di utilizzare direttamente il sito di home-banking dell'istituto.

Dopo aver selezionato l'ufficio giudiziario, il tasto *Conferma* visualizza una maschera in cui è possibile inserire i dati specifici del pagamento.

### Portale dei Servizi Telematici - pagamenti

Vademecum per gli utenti

| ontrib | uto Unificato                                    |  |
|--------|--------------------------------------------------|--|
| nporto | o (Es. 500.00)                                   |  |
|        |                                                  |  |
| Ca     | usale                                            |  |
| Gene   | ralità attore (Nome, Cognome, Codice Fiscale)    |  |
|        |                                                  |  |
| Gene   | ralità convenuto (Nome, Cognome, Codice Fiscale) |  |
|        |                                                  |  |
| Testo  | aggiuntivo                                       |  |
|        |                                                  |  |
|        |                                                  |  |
|        |                                                  |  |
| Dirit  | i di cancelleria                                 |  |
| Impo   | rto (Es. 500.00)                                 |  |
|        |                                                  |  |
| Caus   | ale                                              |  |
| Diritt | i cancelleria (27 euro)-                         |  |
|        |                                                  |  |
|        |                                                  |  |
| Divit  | i di Canin                                       |  |
| UIIIC  |                                                  |  |
| ηροιτα | (ES. 500.00)                                     |  |
|        |                                                  |  |
|        |                                                  |  |
| ausale |                                                  |  |

Invia

Selezionare quindi il tipo di spesa/diritto da pagare scegliendo tra *Contributo Unificato/Diritti di cancelleria* o *Diritti di Copia*.

Inserire la somma da pagare con i decimali separati dal punto (.).

E' possibile pagare con un'unica richiesta sia il Contributo Unificato sia i Dirittti di cancelleria: il pagamento, in questo caso, dovrà essere utilizzato nell'ambito dello stesso procedimento (sarà generata un'unica ricevuta telematica attestante il versamento di entrambe le somme). Ad esempio: non è possibile pagare insieme un C.U. per un procedimento X e i diritti di cancelleria per un differente procedimento Y.

Nel caso in cui sia necessario pagare solo il contributo unificato non inserire <u>alcuna cifra</u> nel campo Diritti di cancelleria.

Nel caso in cui sia necessario pagare solo i diritti di cancelleria non inserire <u>alcuna cifra</u> nel campo *Contributo unificato* e non specificare alcuna *causale*.

Nel caso in cui si scelga di pagare con la **modalità MyBank**, la maschera per l'inserimento delle somme sarà la seguente:

#### Portale dei Servizi Telematici - pagamenti

Vademecum per gli utenti

| Contributo unificato / Diritti di cancelleria        |
|------------------------------------------------------|
| Contributo Unificato                                 |
| mporto (Es. 500.00)                                  |
|                                                      |
| Causale                                              |
| Generalità attore (Nome, Cognome, Codice Fiscale)    |
|                                                      |
| Generalità convenuto (Nome. Cognome. Codice Fiscale) |
|                                                      |
|                                                      |
|                                                      |
|                                                      |
|                                                      |
|                                                      |
|                                                      |
| Diritti di cancelleria                               |
| mporto (Es. 500.00)                                  |
|                                                      |
| Causale                                              |
| Diritti cancelleria (27 euro)-                       |
|                                                      |
| Diritti di Conin                                     |
|                                                      |
| mporto (Es. 500.00)                                  |
|                                                      |
| Causale                                              |
| Dintti di copia -                                    |
|                                                      |

In questo caso **non** sarà possibile inserire in una stessa richiesta il pagamento di contributo unificato e diritti di cancelleria, ma sarà necessario inviare due differenti richieste (e quindi ottenere due differenti ricevute telematiche).

Dopo aver inserito le informazioni relative alle somme da pagare, scegliere il pulsante '*Invia*' e nella maschera che compare successivamente confermare l'invio.

Se il form è stato compilato correttamente, il sistema tornerà al menù principale della sezione *Pagamenti*.

Selezionando 'Elenco pagamenti' si potrà visualizzare la richiesta e controllare la disponibilità della relativa ricevuta telematica.

Nel caso di errore nella richiesta di pagamento o nel caso di problemi tecnici sarà restituito un messaggio di errore e la richiesta <u>non sarà elaborata</u>.

#### Elenco Pagamenti

Permette di visualizzare la lista delle richieste di pagamento eseguite attraverso il portale e di verificare la disponibilità e lo stato della relativa ricevuta telematica.

|                                     |          | 114 T T P PP1                                        |        |          |                |                   |     |          |
|-------------------------------------|----------|------------------------------------------------------|--------|----------|----------------|-------------------|-----|----------|
| Identificativo pagamento            | Pagatore | Lista pagamenti                                      | Totale | Ricevuta |                |                   | RPT | Verifica |
| 16E000GLMIAE4QRL1PG0KLTN02ETONE8YGC | 1        | Diritti cancelleria (27 euro)-                       | 25.00  | Errore   | visualizza PDF | download ricevuta |     |          |
| 45E000GLCA93J95PJHYRBJVITR1044HNPEN |          | Diritti cancelleria (27 euro)-                       | 25.00  | Errore   | visualizza PDF | download ricevuta |     |          |
| 90E000GLNAA32ANE9IK5JC574EJ48NMFSY8 |          | Diritti cancelleria (27 euro)-                       | 100.00 | Errore   | visualizza PDF | download ricevuta |     |          |
| 78E000GLTN2GL409IUM0500UGRI0EKJL2AQ |          | Diritti di copia -                                   | 23.00  | Errore   | visualizza PDF | download ricevuta |     |          |
| 54E000GLB05VLNI0WU9GM70HDN27S5PV860 |          | Corte d'Appello - Bologna - test 2 febbraio - ssss - | 100.00 | Errore   | visualizza PDF | download ricevuta | 2   |          |
| 55E000GLRMCN8V9BSH0A2JD14J865IS6AVU |          | Diritti di copia -                                   | 234.00 | Errore   | visualizza PDF | download ricevuta |     |          |
| 44E000GLMI5ITS1HY8C04GIM5URGTILHCB2 |          | Diritti cancelleria (27 euro)-                       | 20.00  | Errore   | visualizza PDF | download ricevuta |     |          |
| 58E000GLANGF1KIU0B81V2JFEPP8ADNLI10 |          | Diritti cancelleria (27 euro)-                       | 27.00  | Errore   | visualizza PDF | download ricevuta | 2   |          |
| 23E000GLMI26OEDPECDH95X2IM1CO8CQEN5 |          | Diritti cancelleria (27 euro)-                       | 20.00  | Errore   | visualizza PDF | download ricevuta |     |          |
| 19E000GLCBF1G1P0QTNPPHL7SCM363FH07V | •        | Diritti cancelleria (27 euro)-                       | 10.00  | Errore   | visualizza PDF | download ricevuta |     |          |
|                                     |          |                                                      |        |          |                |                   |     |          |

[1] 2 3 🕨 🔛

La ricevuta, quando presente, può essere:

- salvata o stampata in formato PDF (link 'visualizza PDF')
- salvata in formato elettronico .xml firmato (link 'download ricevuta') ed inserita successivamente nella busta di deposito telematico.

Nel caso in cui il pagamento non sia andato a buon fine per problemi di tipo contabile (mancanza fondi sul conto o sulla carta, IBAN addebito errato, transazione annullata dall'utente, ...) nella colonna *Ricevuta* sarà visualizzato il valore 'Errore' e la ricevuta telematica avrà un totale versato pari a zero (0). In questo caso la ricevuta non può essere utilizzata come attestazione del pagamento.

Nel caso in cui la ricevuta sia stata già utilizzata presso un ufficio giudiziario, la colonna *Ricevuta* riporterà il valore 'Non Disponibile'.

Nel caso in cui la ricevuta telematica non sia presente, la richiesta di pagamento sarà evidenziata in colore 'arancione' e sarà possibile verificarne lo stato attraverso il pulsante *Verifica* nell'ultima colonna a destra.

L'icona nella colonna RPT permette di scaricare la richiesta di pagamento originale (file in formato xml) inoltrata al sistema.

#### **Archivio Ricevute**

Permette di visualizzare le Ricevute telematiche registrate nell'archivio del sistema Giustizia e il loro utilizzo, anche nel caso di pagamento eseguito attraverso un Punto di Accesso.

| Identificativo pagamento            | Pagatore | Destinazione | Num. Ruolo | Lista pagamenti | Totale | Ricevuta |       | RPT |
|-------------------------------------|----------|--------------|------------|-----------------|--------|----------|-------|-----|
| 46E000GLPG4YCPKD1DB8U5I2NCCH07Y90TE |          |              |            |                 | 0.00   | Errore   | Acobe |     |
| 49E000GLLE6GYJG0UL423W1Y1GQ9N8P09OQ |          |              |            |                 | 0.00   | Errore   | Acobe |     |
| 66E000GLPAD7848IBDW6IH9JG4ULCIDTGK1 |          |              |            |                 | 0.00   | Errore   | Acobe |     |

Le colonne *destinazione* e *num.ruolo* riportano rispettvamente l'ufficio giudiziario che ha acettato il pagamento e il numero di procedimento al quale il pagamento è stato associato.

#### Elenco Prestatori Servizio di Pagamento e Condizioni Economiche

Permette di visualizzare la lista di Prestatori dei Servizio di pagamento con i quali è possibile eseguire il versamento e gli strumenti di pagamento messi disposizone da ognuno, nonchè i costi dei singoli servizi.

| Home » Servizi »                                                                                                    | Pagamenti telematici » F                                                 | PrestatoriSerTel                                                                                                    |                                                                                                    |                                                                                                    |  |  |  |
|----------------------------------------------------------------------------------------------------|--------------------------------------------------------------------------|----------------------------------------------------------------------------------------------------|----------------------------------------------------------------------------------------------------|----------------------------------------------------------------------------------------------------|--|--|--|
| Lista P                                                                                                    | restatori                                                                |                                                                                                    |                                                                                                    |                                                                                                    |  |  |  |
| Data Ultimo Aggio<br>UCCMB<br>Data Pubblica<br>Data Inizio Va<br>Disponibilita:                                                                                                    | rnamento: 18/11/2014<br>zione:2013-10-17T15:30<br>idita:2013-10-18T00:00 | ):47<br>:47                                                                                                    |                                                                                                    |                                                                                                    |  |  |  |
| identificativ<br>intermediar                                                                                                    | o tipo<br>o versamento                                                   | disponibilita servizio                                                                                                    |                                                                                                    | descrizione servizio                                                                                                    |  |  |  |
| 02659940239                                                                                                    | BBT                                                                      | Dalle 8 alle 16 tutti i giorni lavorativi. Al di<br>fuori di questo orario verranno elaborati alla<br>prima giornata lavorativa successiva |                                                                                                    | Il Servizio consente il pagamento on line delle spese di giustizia (contributo unificato, diritti di cancelli<br>21.02.2011), ove attivate dalla P.A, mediante disposizioni di bonifico. Per le altre condizioni si veda,<br>Foglio Informativo -Conto Corrente Professional- disponibile sul sito http://www.creditmanagementba<br>Mangement Bank |  |  |  |
| Postecom                                                                                                    |                                                                          |                                                                                                    |                                                                                                    |                                                                                                    |  |  |  |
| Data Pubblica                                                                                                    | zione:2013-10-23T16:10                                                   | ):10                                                                                                    |                                                                                                    |                                                                                                    |  |  |  |
| Data Inizio Va                                                                                                    | idita:2013-10-24T00:01                                                   | :00                                                                                                    |                                                                                                    |                                                                                                    |  |  |  |
| Disponibilita:                                                                                                    |                                                                          |                                                                                                    |                                                                                                    |                                                                                                    |  |  |  |
| identificativ<br>intermediar                                                                                                    | o tipo<br>o versamento                                                   | disponibilita servizio                                                                                                    | descrizione s                                                                                                    | ervizio                                                                                                    |  |  |  |
| 97103880585                                                                                                    | BP                                                                       | BPOL PPAY BPIOL 06.00<br>22.30 CARTE CREDITO 00.15<br>23.45                                                                                | Il servizio consente di effettuare pagamenti a favore delle Pubbliche Amministrazioni. Il sistema utilizza il bollettino dig<br>pagamento effettuato e restituisce una ricevuta telematica immediata con valore liberatorio. Per effettuare il pagamer<br>strumenti Addebito in conto se correntista BancoPosta, le carte PostePay, le carte di credito Visa e Mastercard. Le com<br>effettuato. |                                                                                                    |  |  |  |
| Banca International Banca International Banca Banca International Banca International Banca International Banca International Banca International Banca International Banca International Banca International Banca International Banca International Banca International Banca Internation | esa - San Paolo                                                          |                                                                                                    |                                                                                                    |                                                                                                    |  |  |  |
| Data Pubblica                                                                                                    | zione:2014-10-29T00:01                                                   | :00                                                                                                    |                                                                                                    |                                                                                                    |  |  |  |
| Data Inizio Va                                                                                                    | idita:2014-10-30T00:01                                                   | :00                                                                                                    |                                                                                                    |                                                                                                    |  |  |  |
| Disponibilita:                                                                                                    |                                                                          |                                                                                                    |                                                                                                    |                                                                                                    |  |  |  |
| identificativ                                                                                                    | n tino                                                                   | disnonihilita                                                                                                    |                                                                                                    |                                                                                                    |  |  |  |